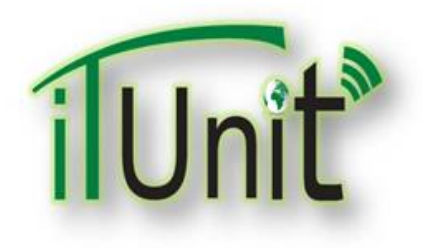

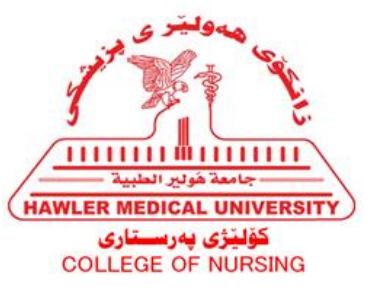

#### Hawler Medical University

#### **Division of Information Systems and Statistics**

**A Presentation about** 

# **Profile Management**

#### Dara Abdulla Al-Banna

**Prepared By: Dara Al-Banna** 

#### **Open the CPD Links file (sent via e-mail)**

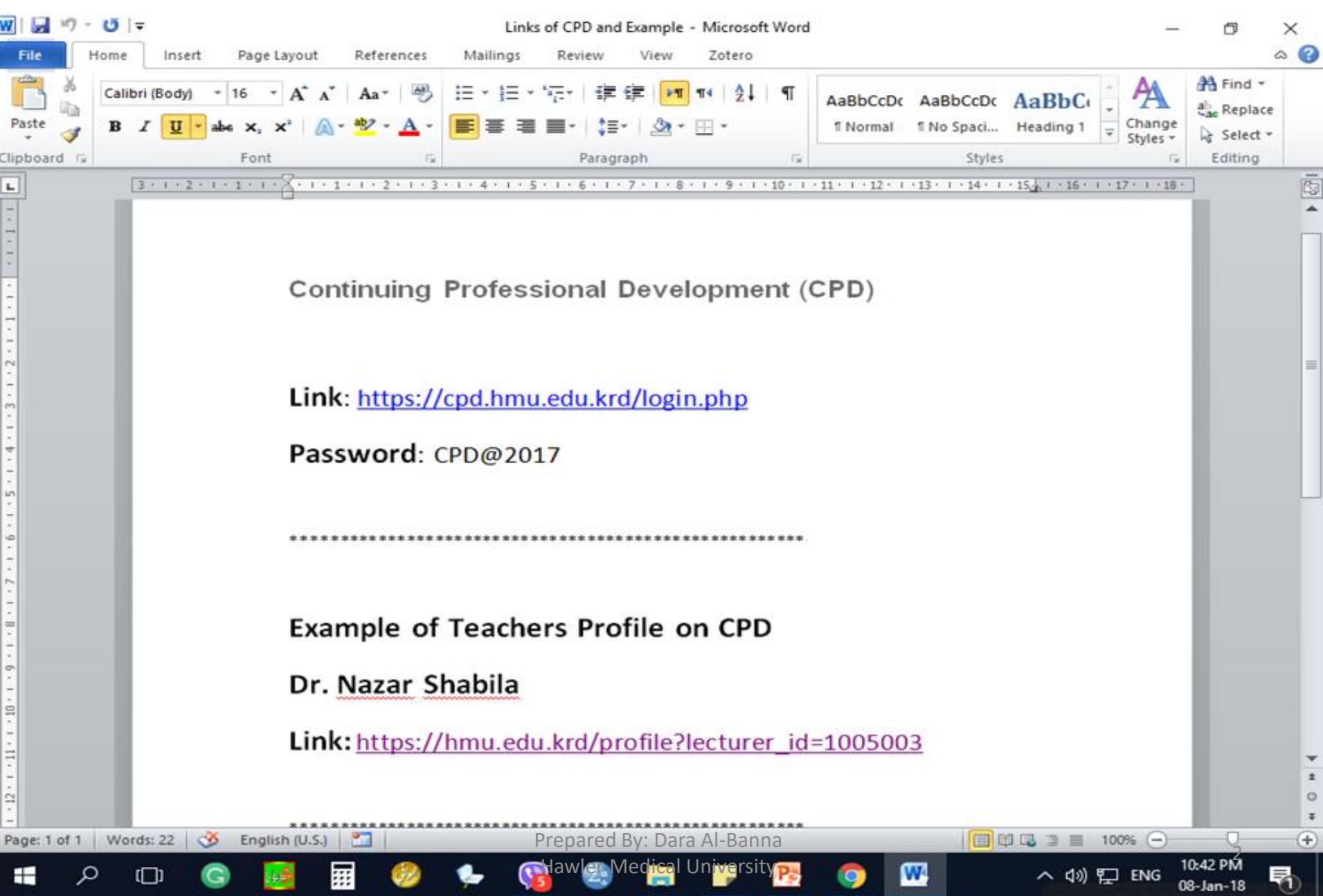

#### Visit the University Website www.hmu.edu.krd

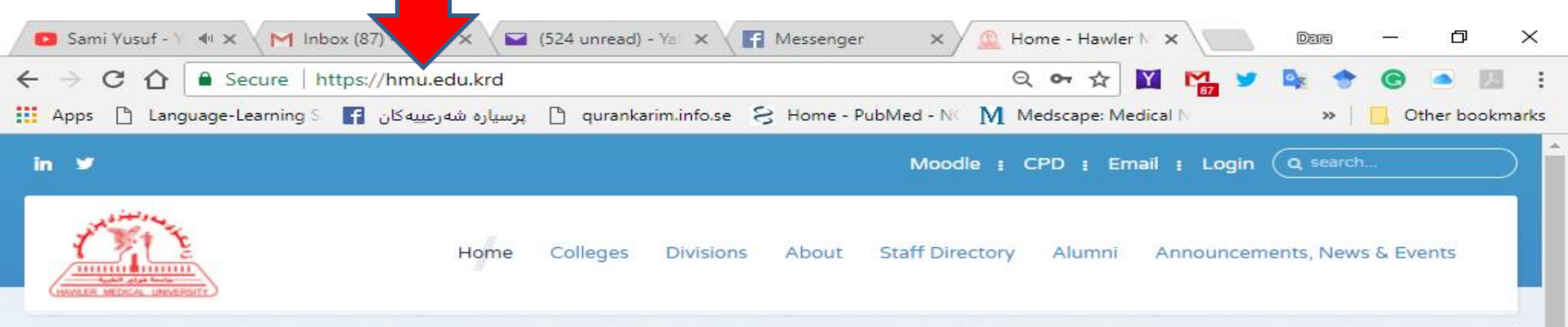

#### Announcements

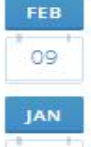

Kurdistan Research Council Grant

Conference on Genocide

29 Ge

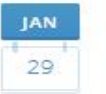

Fulbright Teaching Excellence and

Achievement Program (TEA)

JAN 25

1st Scientific Conference on Women's Health

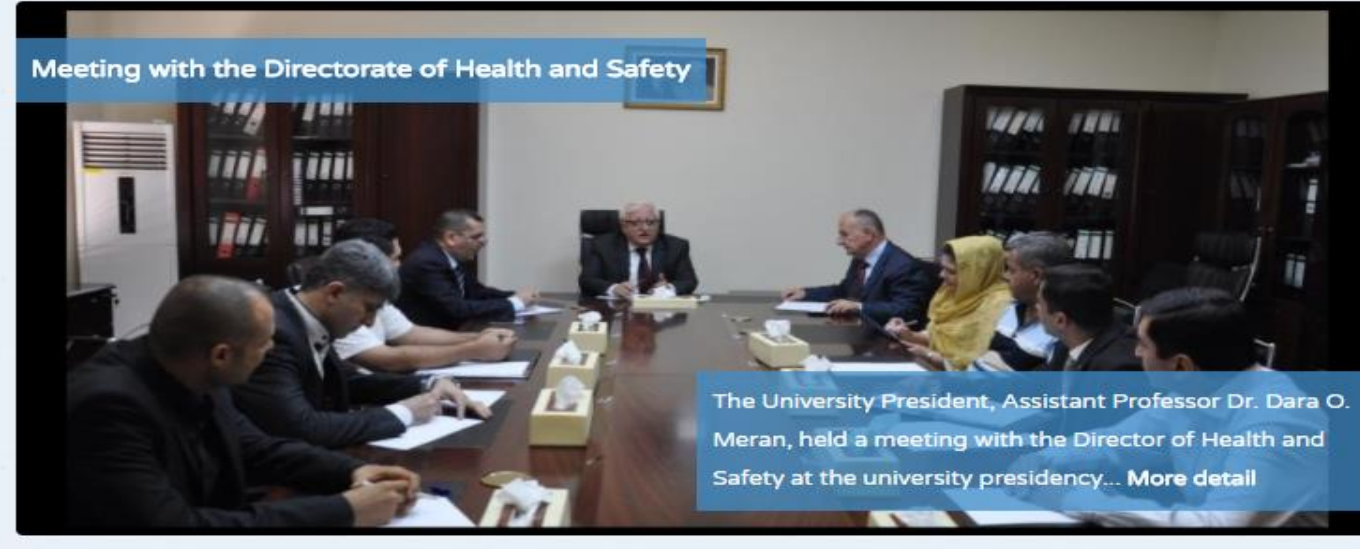

...........

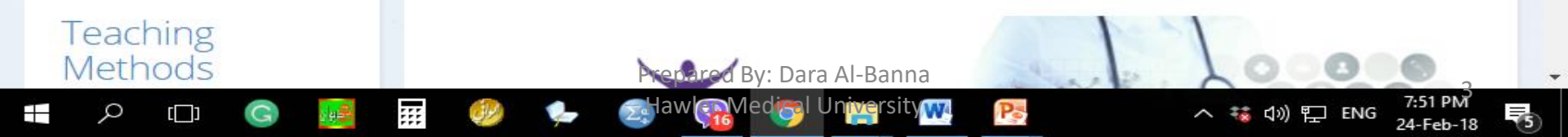

#### **Click on the CPD**

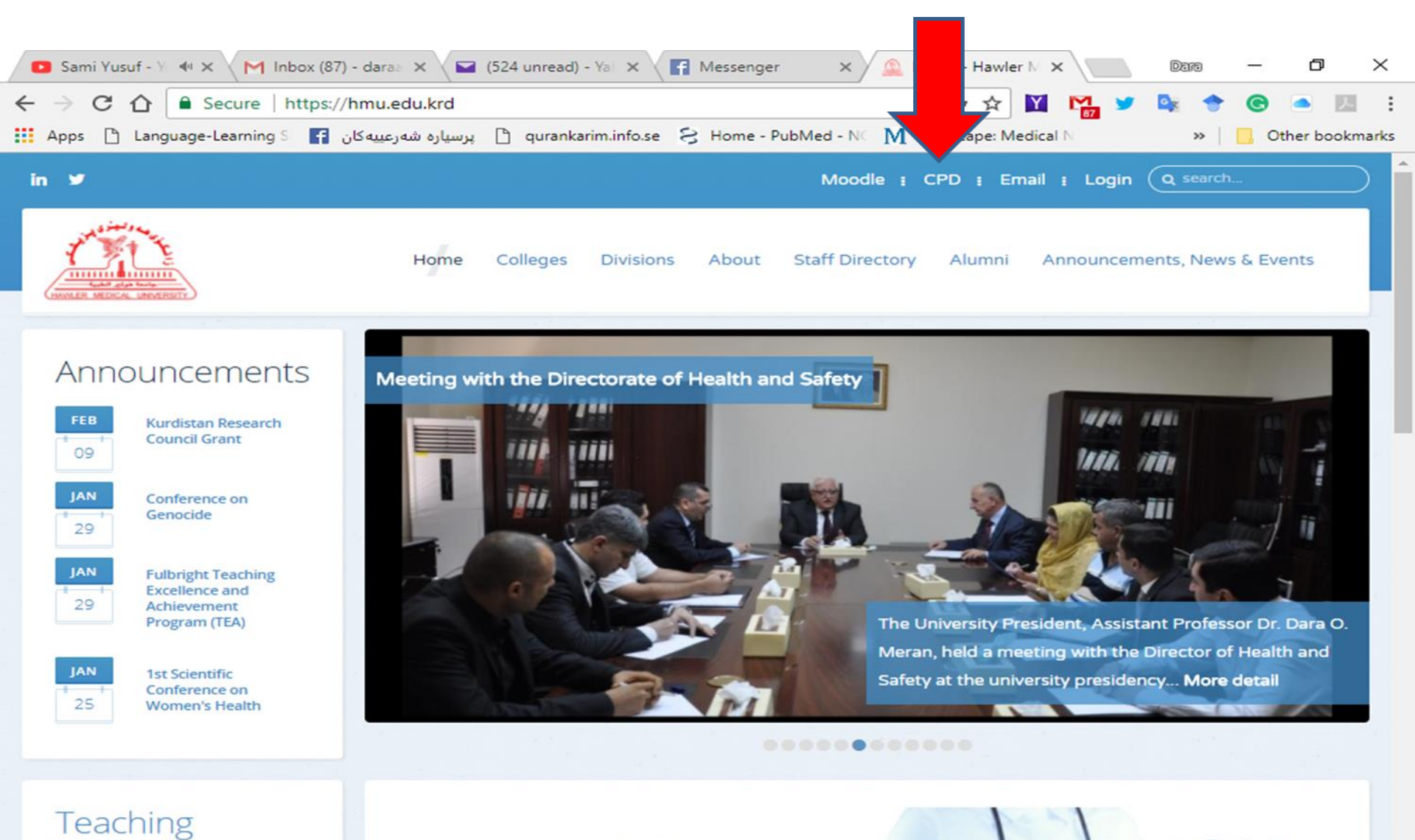

Recored By: Dara Al-Banna Hawles Medical University

Pa

Methods

[]]

Ω

Ŧ

::::

もの) ENG 24-Feb-18

7:51 PM

## ID (7Numbers), Password (-----), Security Code

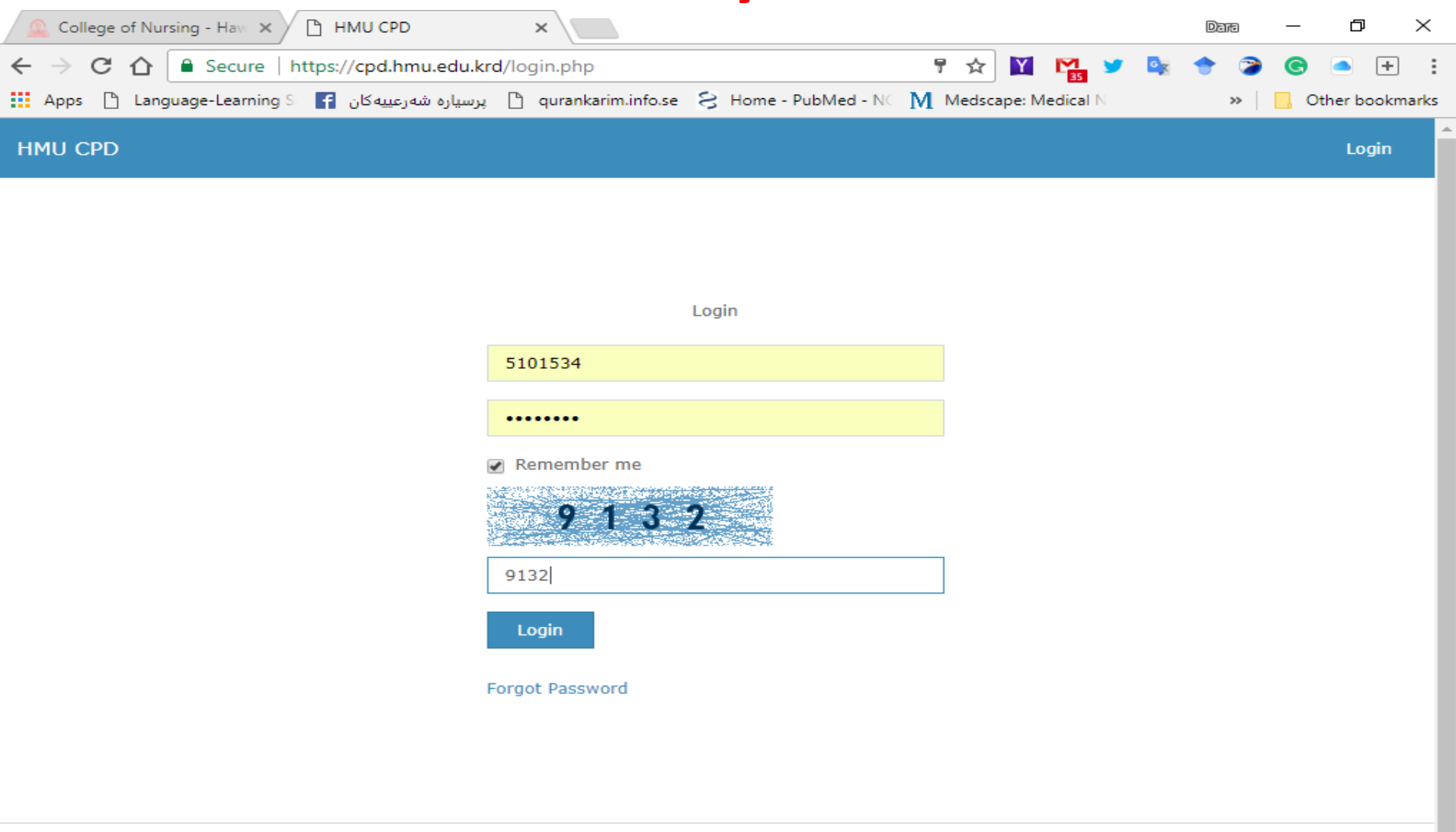

dawlen Medical Universit

W

0

10:37 P

08-Jan-18

へ (か) 🎞 ENG

Copyright © 2017 Designed and Developed by satterns lab Prepared By: Dara Al-Banna

....

Ω

### **Your Web Page**

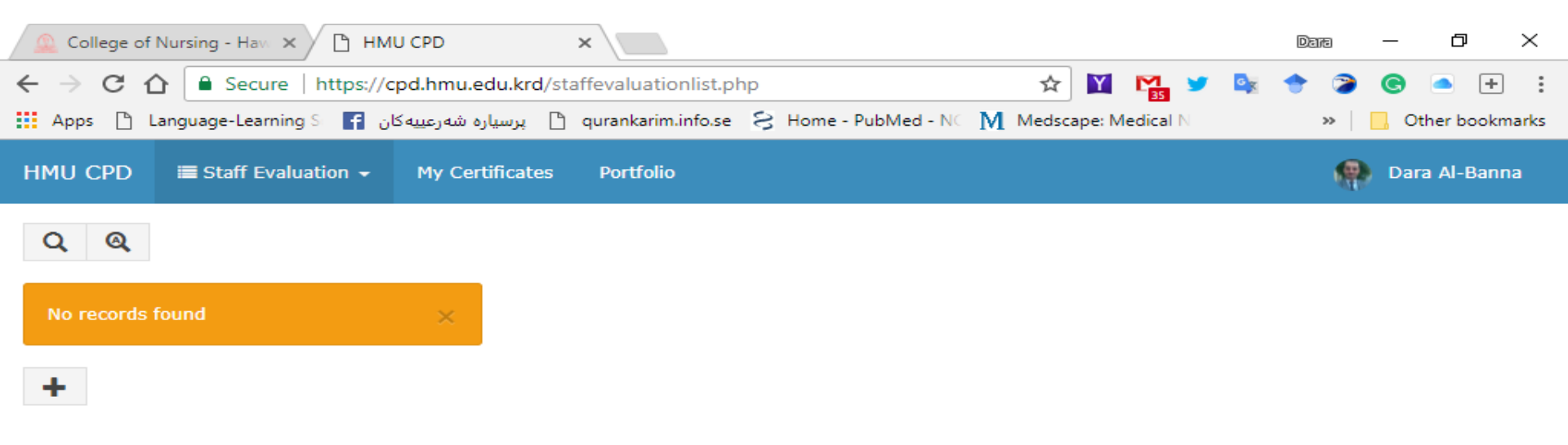

10:38 PI

08-Jan-18

へ 🕼 🌄 ENG

W4

0

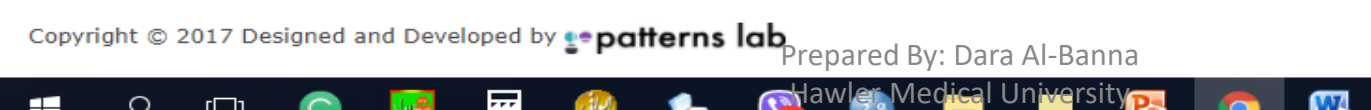

....

ρ

# **Click on the Your Name/ ID**

| 🚨 College of Nursing - Hav. 🗙 🎦 HMU CPD | ×                                                   |                     | Dana —          | 0)          | ×   |
|-----------------------------------------|-----------------------------------------------------|---------------------|-----------------|-------------|-----|
| ← → C ☆ 🔒 Secure   https://cpd.hmu.e    | du.krd/staffevaluationlist.php                      | ☆ 🛐 🎇 🎽 🔩           | 🕈 🍞 😋           | • +         | :   |
| ه شهرعییه کان f 🚺 Language-Learning 🛛   | پرسیار 🗅 qurankarim.info.se 👌 Home - PubMed - N 🖸 M | Medscape: Medical N | » 🗌 O           | ther bookma | rks |
| HMU CPD                                 | tificates Portfolio                                 | _                   | Dar             | a Al-Banna  |     |
| QQ                                      |                                                     | 6                   |                 |             |     |
| No records found $\qquad\qquad	imes$    |                                                     | у                   |                 |             |     |
|                                         |                                                     | Dara A              | l-Banna - Lectu | rer         |     |
| +                                       |                                                     |                     | View Profile    |             |     |
|                                         |                                                     | Change Passwo       | rd              | Logout      | ;   |

Copyright © 2017 Designed and Developed by •• patterns lab Prepared By: Dara Al-Banna https://cpd.hmu.edu.krd/staffevaluationlist.php#

Ω

[]]

:::

University

W

0

Mawlen Medical

10:38 PM

08-Jan-18

へ 🕼 🌄 ENG

# You can Change Your Password Here

| 🚨 College of Nursing - Have 🗙 🎦 HMU CPD           | ×                                                   |               | Dana —         | o ×             |
|---------------------------------------------------|-----------------------------------------------------|---------------|----------------|-----------------|
| ← → C ☆ 🖨 Secure   https://cpd.hmu.edu.krd        | staffevaluationlist.php                             | 🛛 🎦 🎽 🔤       | 🔶 🍃 🕲          | • • •           |
| پرسیاره شهرعییهکان 🚹 🛛 Apps 🗋 Language-Learning 🕅 | 🖞 qurankarim.info.se 🗧 Home - PubMed - NC 🕅 Medscap | pe: Medical N | » .            | Other bookmarks |
| HMU CPD                                           | Portfolio                                           |               | 🥋 D            | ara Al-Banna    |
| QQ                                                |                                                     |               |                |                 |
| No records found $\qquad\qquad	imes$              |                                                     |               | AL .           |                 |
|                                                   |                                                     | Dara          | Al-Banna - Lec | turer           |
| +                                                 |                                                     |               | View Profile   |                 |
|                                                   |                                                     | Change Passw  | vord           | Logout          |

10:38

へ 🕼 🎞 ENG

0

Copyright © 2017 Designed and Developed by •• patterns lab Prepared By: Dara Al-Banna https://cpd.hmu.edu.krd/staffevaluationlist.php# law Universit W

::::

Ω

# **Click on View Profile**

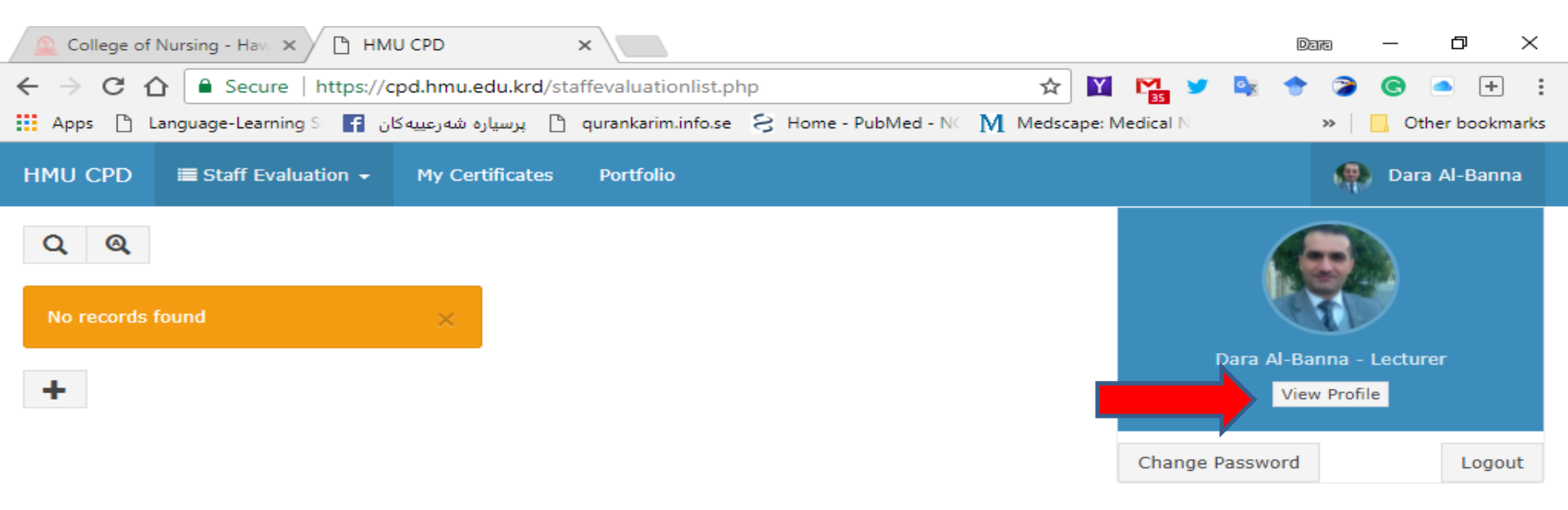

Hawlen Medical University

W

0

10:38 PM

08-Jan-18

へ (か) 陀 ENG

Copyright © 2017 Designed and Developed by Conditions lab https://cpd.hmu.edu.krd/staffevaluationlist.php#

:::

Ω

# **Click on the Edit**

| 🕒 HMU CPD 🛛 🗙                    |                                                                                                    |                       | Date | —                |            | ×     |
|----------------------------------|----------------------------------------------------------------------------------------------------|-----------------------|------|------------------|------------|-------|
| ← → C ☆ 🔒 Secure   https://cp    | od.hmu.edu.krd/profilelist.php                                                                                                    | 🖈 🔟 🎇 🎔               | Q 🔶  | G                | <u>م</u>   | :     |
| کان Apps 🗅 Language-Learning S 📑 | پرسیارہ شہرعییه 🕒 qurankarim.info.se 🔗 Home - PubMed - NC<br>among Elderly III Erbit City: A Case-<br>Control Study               | M Medscape: Medical N | **   | <mark>.</mark> O | ther bookn | marks |
|                                  | 14. Core Professional and Personal<br>Values of Nurses about Nursing in<br>Erbil City Hospitals: A Profession,<br>Not Just Career |                       |      |                  |            |       |
|                                  | 15. IMPACT OF NURSES<br>SATISFACTION ON WORK<br>PERFORMANCE                                                                       |                       |      |                  |            |       |
| Education:                       | <ul> <li>Diplom. Medical Institute/Medical<br/>Institute/Erbil Polytechnique University/<br/>Iraq 1998-1999</li> </ul>            |                       |      |                  |            |       |
|                                  | - B.Sc. Law/College of Law and Political<br>Science/Salahaddin University/Iraq<br>2006-2007                                       |                       |      |                  |            |       |
|                                  | - B.Sc. Nursing/College of<br>Nursing/Hawler Medical University/Iraq<br>2008-2009                                                 |                       |      |                  |            |       |
|                                  | - M.Sc. Nursing/College of<br>Nursing/Hawler Medical University/ Iraq<br>2012-2013                                                |                       |      |                  |            |       |
| ofessional Aactivities:          |                                                                                                    |                       |      |                  |            |       |
|                                  |                                                                                                    |                       |      |                  |            |       |
| <i>•</i>                         |                                                                                                    |                       |      |                  |            |       |
|                                  |                                                                                                    |                       |      |                  |            |       |

Records 1 to 1 of 1

ρ

[[]]

G

Copyright © 2017 Designed and Developed by satterns lab repared By: Dara Al-Banna

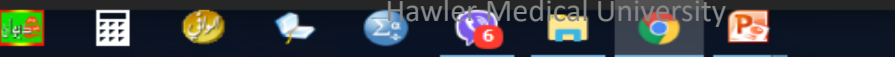

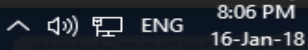

Ø

10

## **Edit Your Personal Info**

| 6    | College         | of Nursing | - Нам 🗙 🗋 НМС          | I CPD ×                             |                  |                     |            |                |     | Dana | _   | ð                  | ×     |
|------|-----------------|------------|------------------------|-------------------------------------|------------------|---------------------|------------|----------------|-----|------|-----|--------------------|-------|
| ←    | $\rightarrow$ G | ☆ 🔒        | Secure   https://c     | od.hmu.edu.krd/profile              | list.php         |                     | ቸ ☆        | Y 🎦 🔰          | o y | +    | • • | - +                |       |
|      | Apps 🗋          | Languag    | ئان 댬 -Learning ا      | qura 🗋 پرسیاره شهرعییه ک            | ankarim.info.se  | 😸 Home - PubMed - N | C M Medsca | ape: Medical N |     | ~    |     | ther book          | marks |
|      |                 | ľ          | Edit                   | among Elderly in E<br>Control Study | rbil City: A Ca  | ise-                |            |                |     |      |     |                    |       |
|      |                 |            | Personal Info          | Academic Info                       |                  |                     |            |                |     |      |     |                    |       |
|      | Ed              | lucation   | Staff ID               | 494                                 |                  |                     |            |                |     |      |     |                    |       |
|      | Lu              | liceroi    | First Name<br>English  | Dara                                |                  |                     |            |                |     |      |     |                    |       |
|      |                 |            | Middle Name<br>English | Abdulla                             |                  |                     |            |                |     |      |     |                    |       |
|      |                 |            | Last Name<br>English   | Al-Banna                            |                  |                     |            |                |     |      |     |                    | Ľ     |
|      |                 |            | First Name<br>Kurdish  | دارا                                |                  |                     |            |                |     |      |     |                    |       |
|      | Pr              | ofessio    | Middle Name<br>Kurdish | حبدالله                             |                  |                     |            |                |     |      |     |                    |       |
|      |                 |            | Last Name<br>Kurdish   | اليتاء                              |                  |                     |            |                |     |      |     |                    |       |
| Reco | ords 1 to 1     | 1 of 1     | Pro Pic                | Choose                              |                  | New Dara-Happy ing  | 221 09 KB  |                |     |      |     |                    |       |
| Co   | pyright ©       | 2017       |                        |                                     | Prepare          | y: Dara Al-Banna    | 221.09 KD  | Delete         |     |      |     | 11                 | •     |
|      | م               | []]        | G 📑                    | III 🥹 🍫                             | <b>Bawles Me</b> | edical University   | 9          | W              | ~ < | 》 [] |     | ):38 PM<br>-Jan-18 | 5     |

#### **Please Don't Change Your Password Here**

| 🔔 College of Nursing - Hav 🗙 🎦 HM    | IU CPD ×                                                |                               |             | Dara    | - 0                   | $\times$ |
|--------------------------------------|---------------------------------------------------------|-------------------------------|-------------|---------|-----------------------|----------|
| ← → C ☆ 🔒 Secure   https://          | cpd.hmu.edu.krd/profilelist.php                         | F 🛧 🖡                         | 🛛 🎦 🎽 🧏     | 🔶 🍃     | <b>e</b> = +          |          |
| Apps 🗅 Language-Learning S 🗗 🖞       | پرسيارە شەرعىيەكا 🗋 پرسيارە شەرعىيەكا                   | Home - PubMed - NC M Medscape | : Medical N | »>      | Other book            | marks    |
|                                      |                                                         |                               |             |         |                       | Î        |
| Email                                | daraaq@nur.hmu.edu.krd                                  |                               |             |         |                       |          |
| Password                             | •••••                                                   | 4                             |             |         |                       |          |
|                                      |                                                         | Strength: 100%                |             |         |                       |          |
| ID #                                 | 5101534                                                 |                               |             |         |                       |          |
| Unit                                 | Unit                                                    |                               |             |         |                       |          |
| User Level                           | Teaching Staff                                          |                               |             |         |                       |          |
| Date Of Birth                        | 01/01/1980                                              |                               |             |         |                       |          |
| Date Of Join                         | 05/19/2001                                              |                               |             |         |                       |          |
| Professio Nationality                | Iraqi                                                   |                               |             |         |                       |          |
| Summery                              |                                                         |                               |             |         |                       |          |
|                                      |                                                         |                               |             |         |                       |          |
| Records 1 to 1 of 1                  |                                                         |                               |             |         |                       |          |
|                                      |                                                         |                               | Save Cano   | el      |                       |          |
| Copyright © 2017 Designed and Develo | pred by <b>the patterns lab</b><br>Pre <u>pared By:</u> | Dara Al-Banna                 |             |         |                       |          |
| 🕂 🔎 🗇 🌀 🚂                            | 📰 🧶 🌩 🔂 👹                                               | ical University 💽 💿 🚾         | ~ 4         | 》 訂 ENG | 10:39 PM<br>08-Jan-18 | 5        |

#### Click on the Edit/ Academic Info As Dr. Nazar's Profile

#### Click here: <a href="https://hmu.edu.krd/profile?lecturer\_id=1005003">https://hmu.edu.krd/profile?lecturer\_id=1005003</a>

| 🔔 College of Nursing                                 | - Havi 🗙 🕒 HMU      | CPD ×                                                                                                    |                                                                                               |                                                                              | Dana      | —     | Ð                     | ×      |
|------------------------------------------------------|---------------------|----------------------------------------------------------------------------------------------------|-----------------------------------------------------------------------------------------------|------------------------------------------------------------------------------|-----------|-------|-----------------------|--------|
| ← → C ☆ 🎴                                            | Secure   https://cp | I.hmu.edu.krd/profilelist.php 🕴 🖈 📔                                                                                                    | M 35                                                                                          | 🥑 💽                                                                          | +         | 20    |                       | + :    |
| Apps 🗋 Languag                                       | کان F e-Learning S  | پرس 🗋 qurankarim.info.se 🗧 Home - PubMed - NC 🕅 Medscape: N                                                                                                    | <b>/ledica</b> l N                                                                            |                                                                              | >0        | •   🗖 | Other boo             | kmarks |
|                                                      | Edit                | ame Elderly in Erbil City: A Case-                                                                                                    |                                                                                               |                                                                              |           |       |                       | Î      |
|                                                      | Personal Info       | Academic Info                                                                                                    |                                                                                               |                                                                              |           |       |                       |        |
|                                                      | College             | College of Nursing •                                                                                                    |                                                                                               |                                                                              |           |       |                       |        |
| Education                                            | Department          | Department of Nursing                                                                                                    |                                                                                               |                                                                              |           |       |                       |        |
|                                                      | Academic<br>Title   | Lecturer Q                                                                                                    |                                                                                               |                                                                              |           |       |                       |        |
|                                                      | About               | File 		 Edit 		 Insert 		 View 		 Format 		 Table 		 Tools                                                                                                    |                                                                                               |                                                                              |           |       |                       |        |
|                                                      |                     | Image: Second second seco | ≡ - :                                                                                         |                                                                              |           |       |                       |        |
| Professio<br>Records 1 to 1 of 1<br>Copyright © 2017 |                     | Dara Abdulla Al-Banna has MSc degree in Medical-Surgical Adu<br>from Hawler Medical University (PhD Student). He is an assista<br>nursing at Hawler Medical University, Erbil, Iraq. He teaches dif<br>courses including Medical-Surgical Adult Nursing Theory, Lab, a<br>Fundamental of Nursing, Basic Life Support (First Aid), Global H<br>Hospital Management, Professional Ethics, Research Methodolo<br>Biostatistics. He has more than 15 publications. His current res<br>mainly related to Stroke Rehabilitation and Health Administration<br>Prepared By: Dara Al-Banna                                                                                                    | It Nursi<br>nt lectu<br>ferent<br>and Clin<br>Health (<br>gy, and<br>earch v<br>on rese<br>re | ing<br>urer of<br>Care,<br>I<br>work is<br>earch.<br>red by Ting<br>Words: 1 | MCE<br>42 |       | 13                    |        |
|                                                      | G 🚂                 | 🧶 🌜 🖓 🖓 🖗 🖓                                                                                                    |                                                                                               |                                                                              | )》 [[]    | ENG   | 10:39 PM<br>08-Jan-18 | 5      |

# **Click on the Edit/ Academic Info**

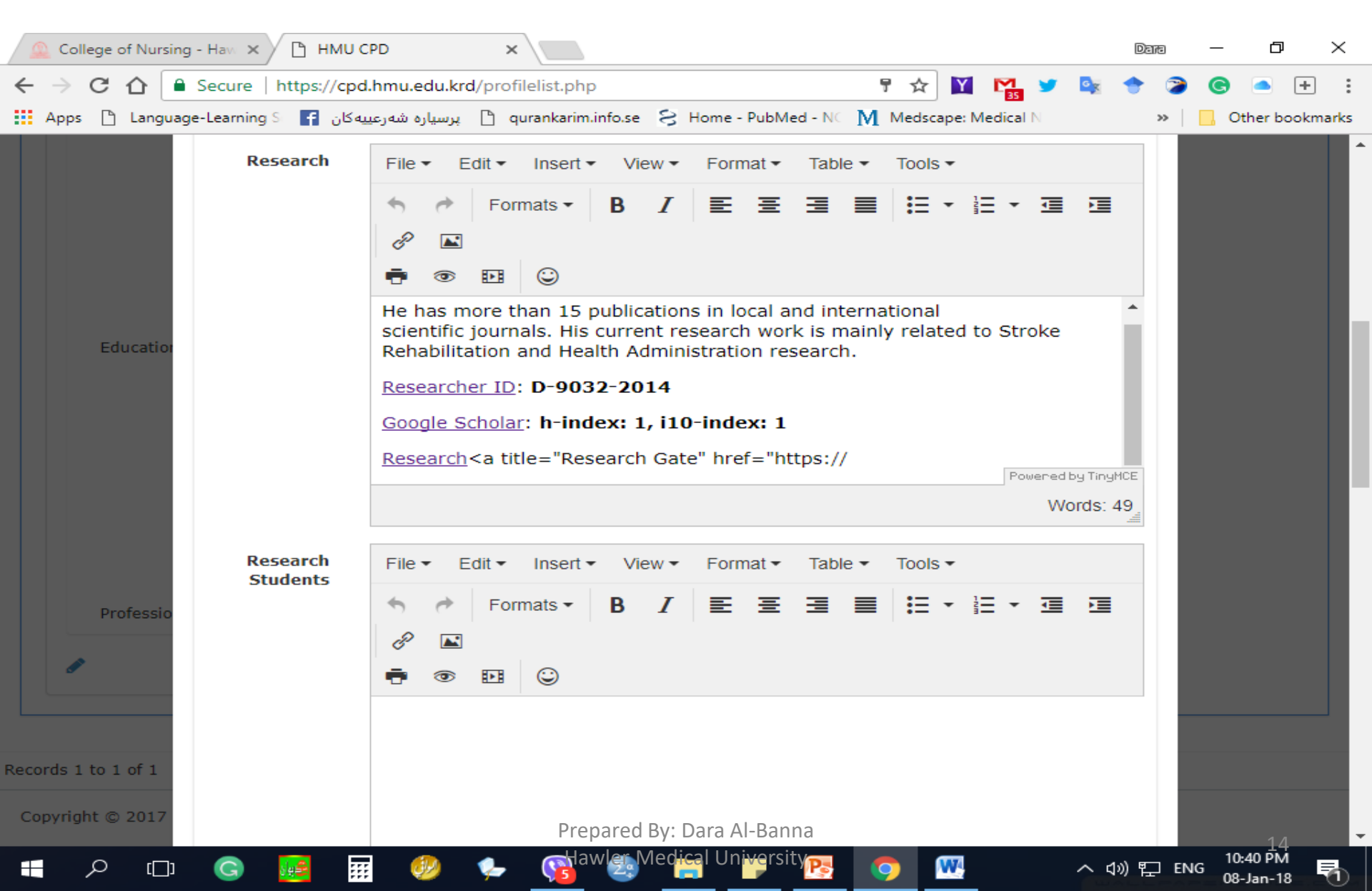

# **Click on the Edit/ Academic Info**

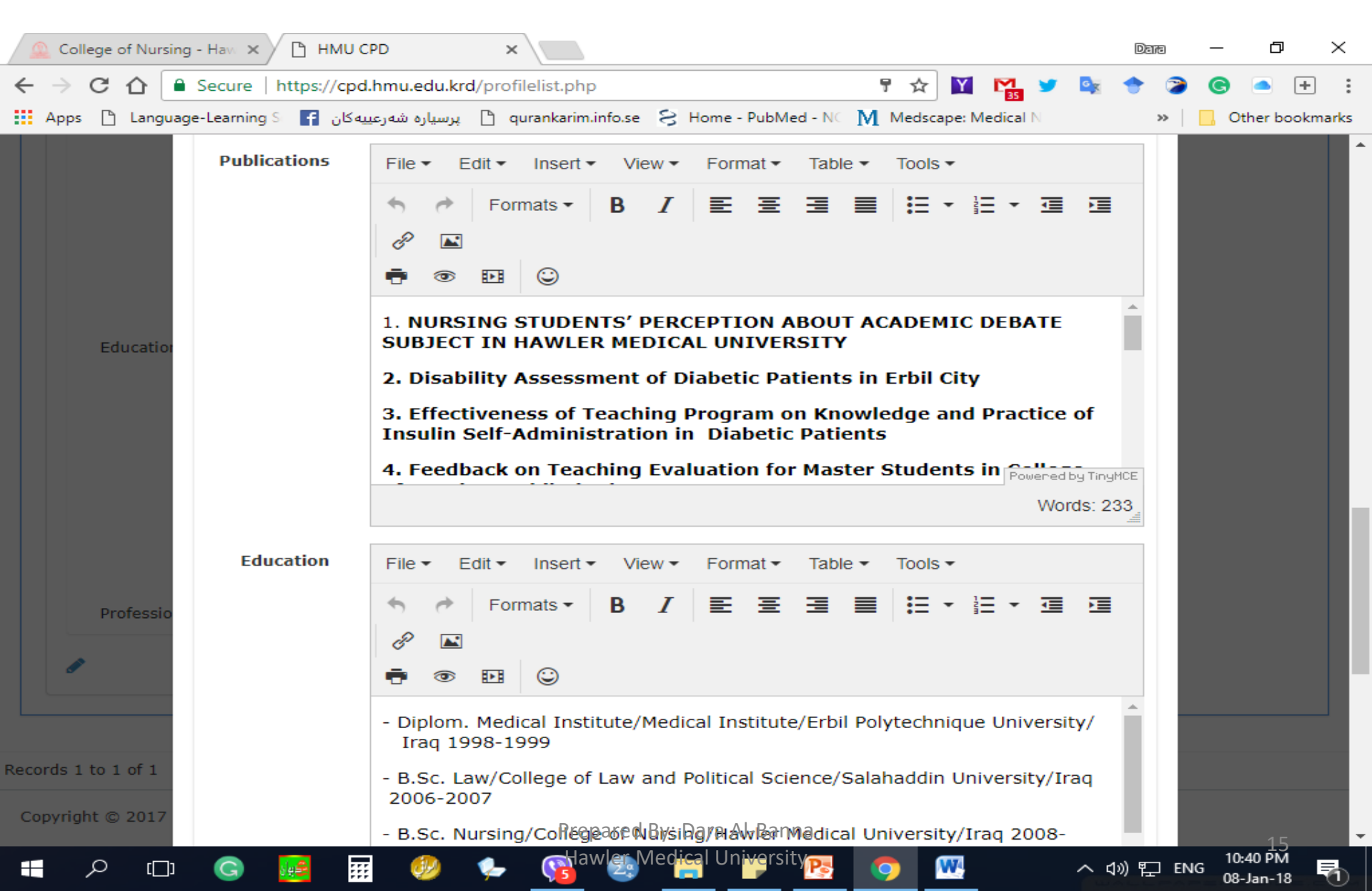

# **Click on the Edit/ Academic Info**

| 🚨 College of Nursing - Hav 🗙 🎦 HMU 🤇                          | PD ×                                                                                                    |                                       | Dara         | – ø ×                       |
|---------------------------------------------------------------|----------------------------------------------------------------------------------------------------|---------------------------------------|--------------|-----------------------------|
| ← → C ☆ 🕒 Secure   https://cpc                                | .hmu.edu.krd/profilelist.php 🕴 😭 🎽                                                                                                    | 71 🈏 🔤                                | 🔶 🍃          | 🕒 🔺 🗧                       |
| پهکان Apps 🗋 Language-Learning S 📑 بهکان                      | پرسیارہ شەرعي 🗋 qurankarim.info.se 🗧 Home - PubMed - NC 🕅 Medscape: Medic                                                                                                    | ical N                                | »            | Other bookmarks             |
|                                                               | 2006-2007<br>- B.Sc. Nursing/College of Nursing/Hawler Medical University/Iraq<br>2009                                                                                                    | 2008-<br>Powered by Tiny!<br>Words: 4 | мсе<br>46.   |                             |
| Professional<br>Activities                                    | File ▼ Edit ▼ Insert ▼ View ▼ Format ▼ Table ▼ Tools ▼                                                                                                    |                                       |              |                             |
| Education                                                     | Image: Second second secon | * 💷 📜                                 | IJ           |                             |
|                                                               |                                                                                                    |                                       |              |                             |
| Professio                                                     | ٦<br>                                                                                                    | Powered by Tingh<br>Words:            | 1CE<br>0,111 |                             |
| Records 1 to 1 of 1<br>Copyright © 2017 Designed and Develope | Sav<br>Prepared By: Dara Al-Banna                                                                                                    | ve Canc                               | :el          |                             |
| 📲 🔎 🗇 🌀 🚂 🔢                                                   | 🧼 🦕 🔂 Medical University 💽 🧿 🚾                                                                                                    | <u>^</u> 4                            | »)           | 16<br>10:40 PM<br>08-Jan-18 |

#### **Click on the Save**

| 🕒 НМИ СРД           | × G Edit ico               | n - Google Search 🗙 🧕 Nazar Shabila 🛛 🗙 📃                                                                                                    | Dava       | _                |             | ×     |
|---------------------|----------------------------|----------------------------------------------------------------------------------------------------|------------|------------------|-------------|-------|
|                     | Secure   https://cpd       | hmu.edu.krd/profilelist.php 📩 🔛 Marta No. M. Madaunau Madital N                                                                                                    | <b>a</b> 🔶 | C (              | • J.        | :     |
| Apps Language       | e-Learning کے ا            | - B.Sc. Nursing/College of Nursing/Hawler Medical University/Iraq 2008-2009                                                                                                    | MCE<br>46  |                  | er bookn    | narks |
| Education           | Professional<br>Activities | File       Edit       Insert       View       Format       Table       Tools         Image: Second second s |            |                  |             |       |
| Professio           |                            | Powered by Tin <u>-</u>                                                                                                    | įМСЕ       |                  |             |       |
| Records 1 to 1 of 1 |                            | Words                                                                                                    |            |                  |             |       |
| Copyright © 2017 De | signed and Developed       | Save Can<br><sup>Dy</sup> separterns lab                                                                                                    | cel        |                  |             |       |
|                     | G 🛃 🗰                      | 🧼 🖕 🛃 aw 🖓 Medie University 💽 🔼 🗠                                                                                                    | 1») [] EM  | NG 8:16<br>16-Ja | PM<br>in-18 |       |

#### **User Profile**

|    | College of Nursing - Have 🗙 🎦 HM                                                                                                    | AU CPD ×                                                                                                    |                                                                                             |            |             |           | Date    | - 6                    | ) ×       |   |
|----|----------------------------------------------------------------------------------------------------|----------------------------------------------------------------------------------------------------|---------------------------------------------------------------------------------------------|------------|-------------|-----------|---------|------------------------|-----------|---|
| ←  | → C ☆ Secure   https://d                                                                                                    | cpd.hmu.edu.krd/profilelist.php                                                                                                    | )                                                                                           |            | ☆ 🛐         |           | 🔩 🔶 🧯   | ) © 🦲                  | + :       |   |
|    | ن Apps 🗅 Language-Learning S F                                                                                                    | پرسیاره شهرعییه کار 🕒 qurankarim.                                                                                                    | info.se 🔗 Home - P                                                                          | ubMed - NC | Medscape: N | Aedical N | >>      | 📙 Other I              | ookmarks  |   |
| нм | IU CPD                                                                                                    | My Certificates Portfolio                                                                                                    |                                                                                             |            |             |           | e       | Dara Al-Ba             | nna       | • |
| l  | Jpdate succeeded                                                                                                    | $\times$                                                                                                    |                                                                                             |            |             |           |         |                        |           |   |
|    | User Profile                                                                                                    |                                                                                                    |                                                                                             |            |             |           |         |                        |           |   |
|    |                                                                                                    | Dara Al-Banna<br>Lecturer                                                                                                    |                                                                                             |            |             |           |         |                        |           |   |
|    | First Name:<br>Middle Name:<br>Last Name:<br>First Name Ku.:<br>Middle Name Ku.:<br>Last Name Ku.:<br>Date Of Joining:<br>Date Of Birth:<br>College:<br>Department:<br>Nationality:<br>About: | Dara<br>Abdulla<br>Al-Banna<br>ایار<br>عجدالله<br>عردالله<br>05/19/2001<br>01/01/1980<br>College of Nursing<br>Department of Nursing<br>Iraqi<br>Dara Abdulla Al-Banna has I<br>Medical-Surgical Adult Nursi<br>Hawler Medical University (F<br>He is an assistant lecturer of<br>Hawler Medical University, Fe | MSc degree in<br>ing from<br>PhD Student).<br>f nursing at<br>areo By. Her<br>Pare Her. Her | Banna      |             |           |         | 1                      | 8         | • |
|    | Р 🗆 G 月                                                                                                    | 🖩 🧶 🍫 😭                                                                                                    | wleg Medical Univ                                                                           | ersity     | <b>(</b>    |           | へ 🕬 🄁 เ | NG 10:40 Pi<br>08-Jan- | и<br>18 🖣 |   |

# **Profile Example**

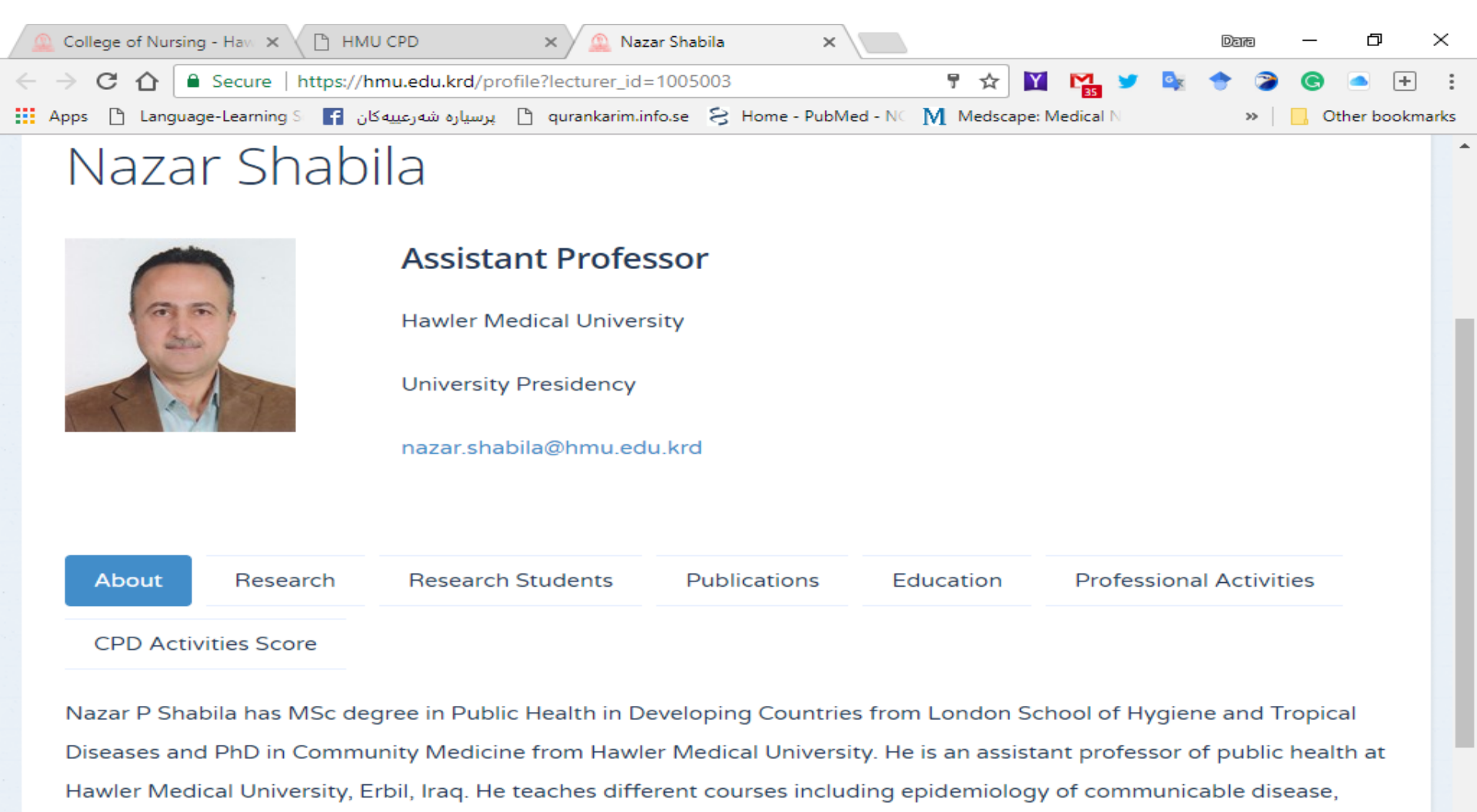

health economics, health Information and demography. He has more than 40 publications. His current research work is mainly related to health services research, women's and reproductive health and conflict and health. Before pursuing the

10:41 PM

へ いの

ENG

Prepared By: Dara Al-Banna

# **Profile Example**

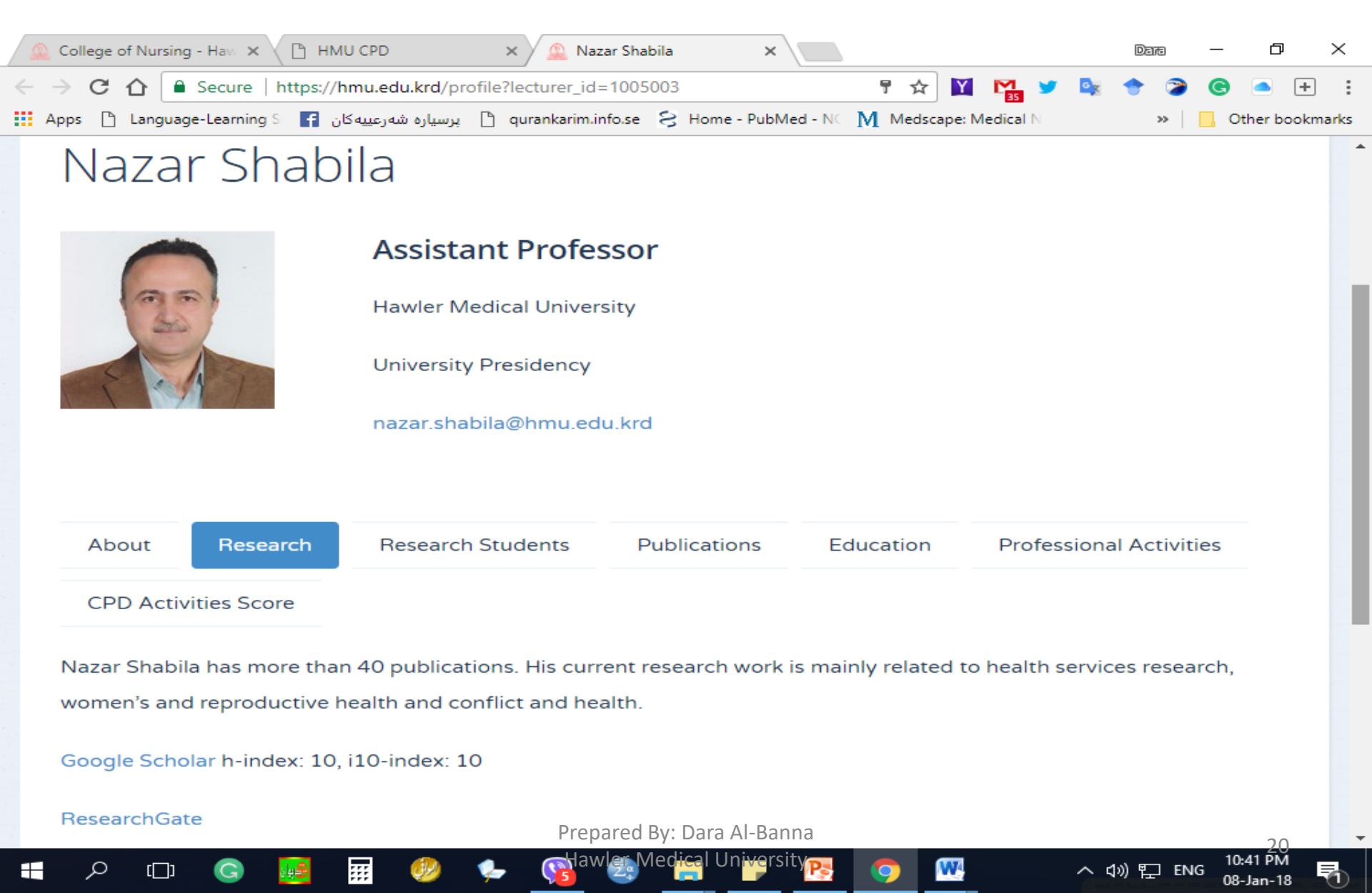

# **Profile Example**

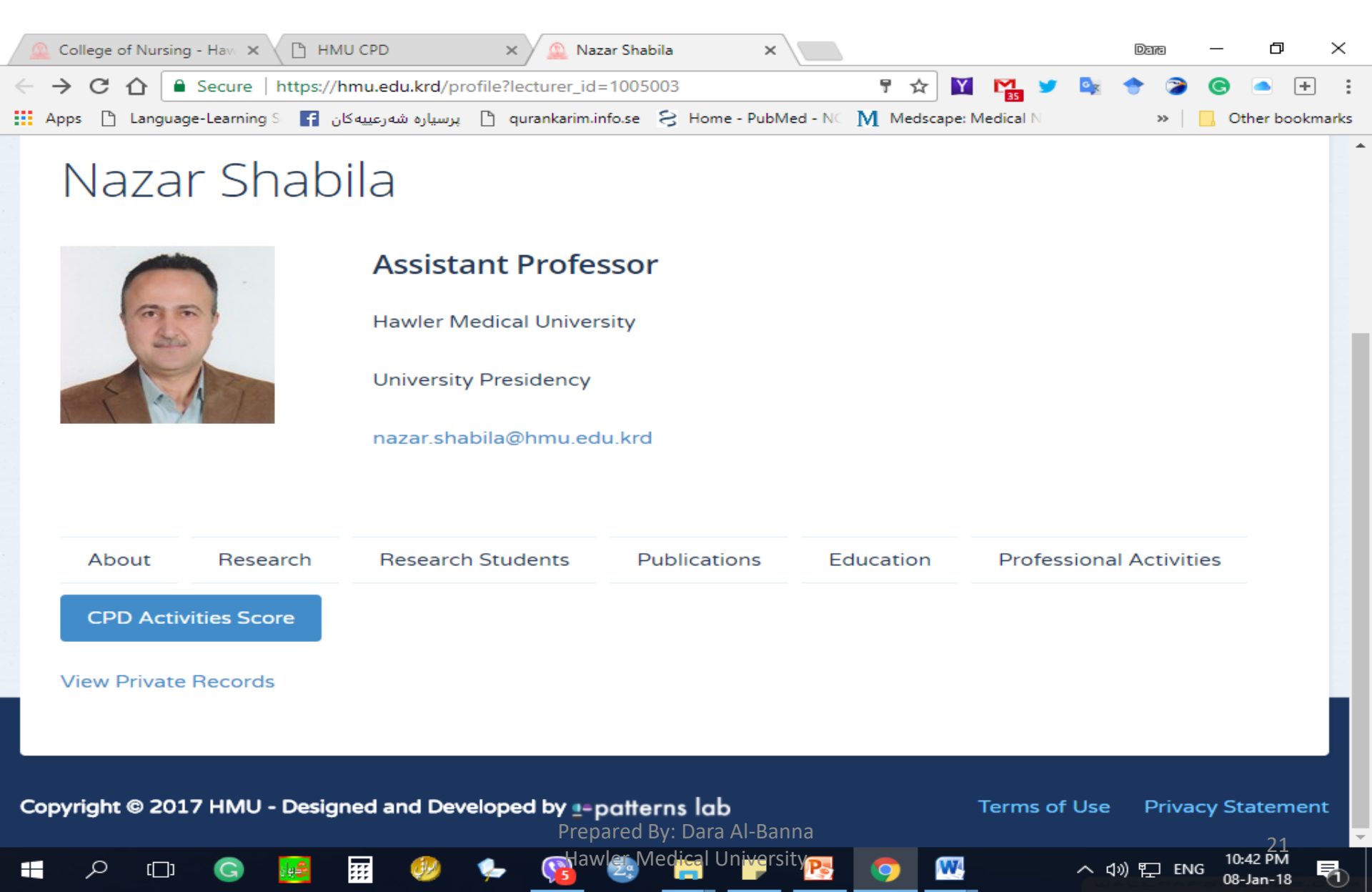